# AVALIAÇÃO DE DESEMPENHO

Plantão Judiciário Especial -Responsáveis

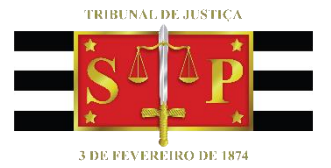

SGP 6 – Diretoria de Capacitação, Desenvolvimento de Talentos, Estenotipia e Novos Projetos

## 

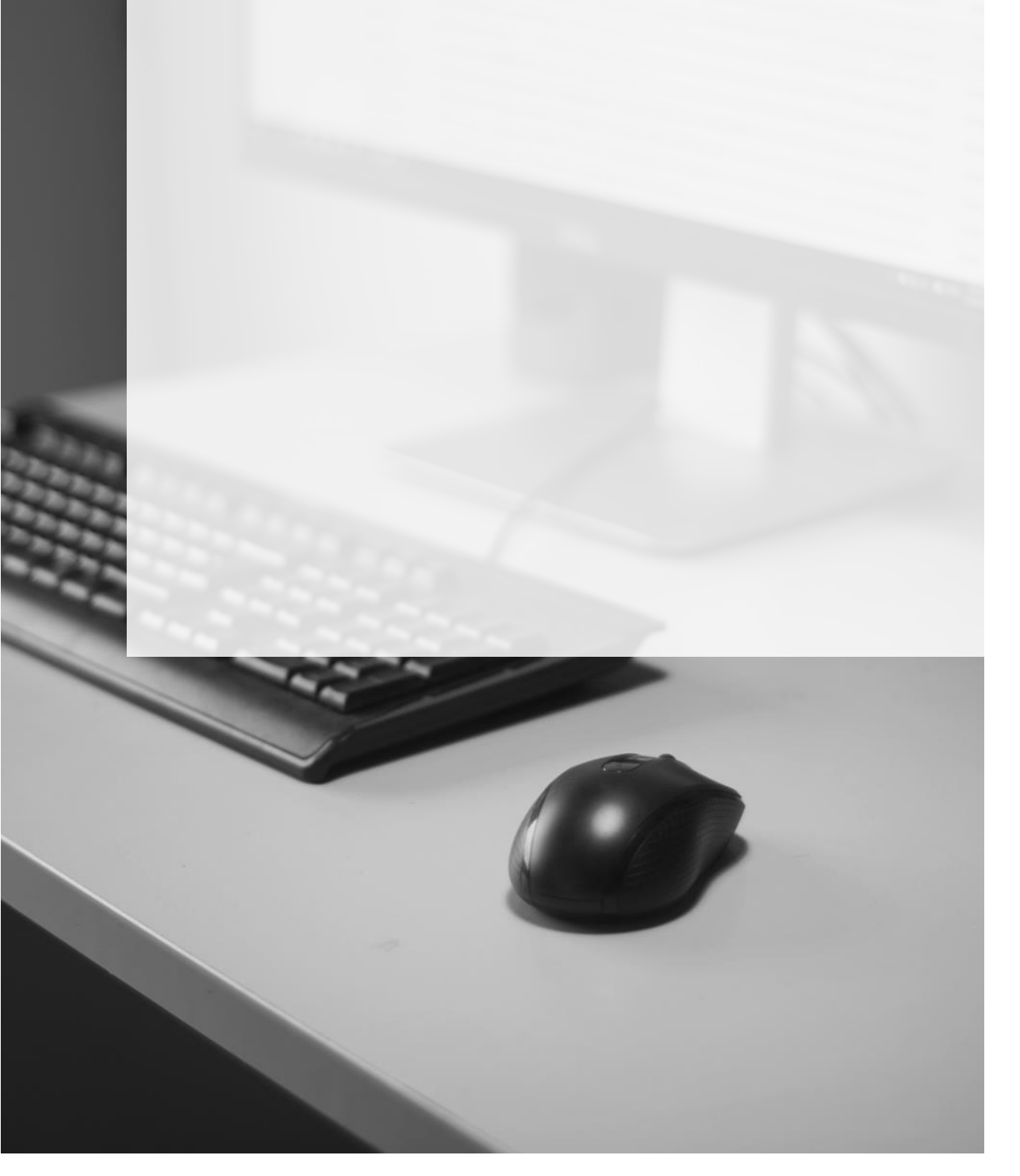

## AVALIAÇÃO DE DESEMPENHO DO PLANTÃO ESPECIAL

1. Para acessar a Avaliação de Desempenho do Plantão Especial, clicar no link:

https://www.tjsp.jus.br/RHF/Questionarios/.

| Tribunal de Justi                              | ça de São Paulo                                                                                                    |
|------------------------------------------------|----------------------------------------------------------------------------------------------------|
| Questio                                        | onários                                                                                                    |
| <ul> <li>↓ Usuário</li> <li>▲ Senha</li> </ul> | Orientações para acesso:<br>Magistrados ativos: Utilizar o mesmo login e senha<br>que usam para acessar seu e-mail corporativo ou os<br>computadores do TJSP. Caso tenha esquecido sua<br>senha, é necessário entrar em contato com o setor<br>responsável por esta recuperação (0800 770 27 79 ou<br>pelo e-mail sti.correio@tjsp.jus.br).<br>Servidores ativos e Terceirizados: Utilizar o mesmo<br>login e senha que usam para acessar seu e-mail<br>corporativo ou os computadores do TJSP. Caso tenha<br>esquecido sua senha clique aqui. |
| Entrar                                         | Servidores Aposentados: Utilizar a Matricula sem o<br>digito como usuário de login. Caso tenha esquecido sua<br>senha ou não possua um usuário cadastrado clique<br>aqui.                                                                                                    |

- Na tela de Questionários, basta digitar o login (não o e-mail) e a senha, que são os mesmos utilizados para acessar o computador e/ou o e-mail institucional e, clicar no botão "Entrar".
- 3. Será exibida a tela principal do Módulo de Questionários.

| TJSP Tribunal de Justiça do Estado de São Paulo      |                                                                                                |
|------------------------------------------------------|------------------------------------------------------------------------------------------------|
| MÓDULO DE<br>QUESTIONÁRIOS                           | ACESSO A INTRANET                                                                              |
| Página Inicial Questionário/Inscrição Protocolo Sair |                                                                                                |
| Você está em: RH » Página Inicial                    | usuário:                                                                                       |
| Página Inicial                                       |                                                                                                |
|                                                      | ₹<br>T                                                                                         |
|                                                      | Questionários/Instruções                                                                       |
|                                                      | Pesquisa - Desligamento - Exoneração/Dispensa                                                  |
|                                                      | SGP 6 - Agendamento - "Julgamento Virtual - 2º Grau"                                           |
|                                                      | Plantão Especial - Efetuar a avaliação de desempenho da equipe                                 |
|                                                      | Plantão Especial - Validar a autoavaliação do responsável                                      |
|                                                      | Plantão Especial - Autoavaliação do responsável                                                |
|                                                      | SGP 6 - Inscrição no curso "Teleaudiência TJ-TJ - 3T/2019" - SAJPG                             |
|                                                      | SGP 6 - Inscrição no curso "Teleaudiência - TJ-SAP - 3T/2019" - SAJPG                          |
|                                                      | SGP 6 - Inscrição no curso "Desenvolvendo Gestores - 1T/2019" - EaD<br>(Inscrições Encerradas) |

## EFETUAR A AVALIAÇÃO DE DESEMPENHO DA EQUIPE

O servidor coordenador/responsável é quem deverá avaliar o desempenho dos integrantes da equipe:

 Clicar no questionário "Plantão Especial - Efetuar a avaliação de desempenho da equipe"

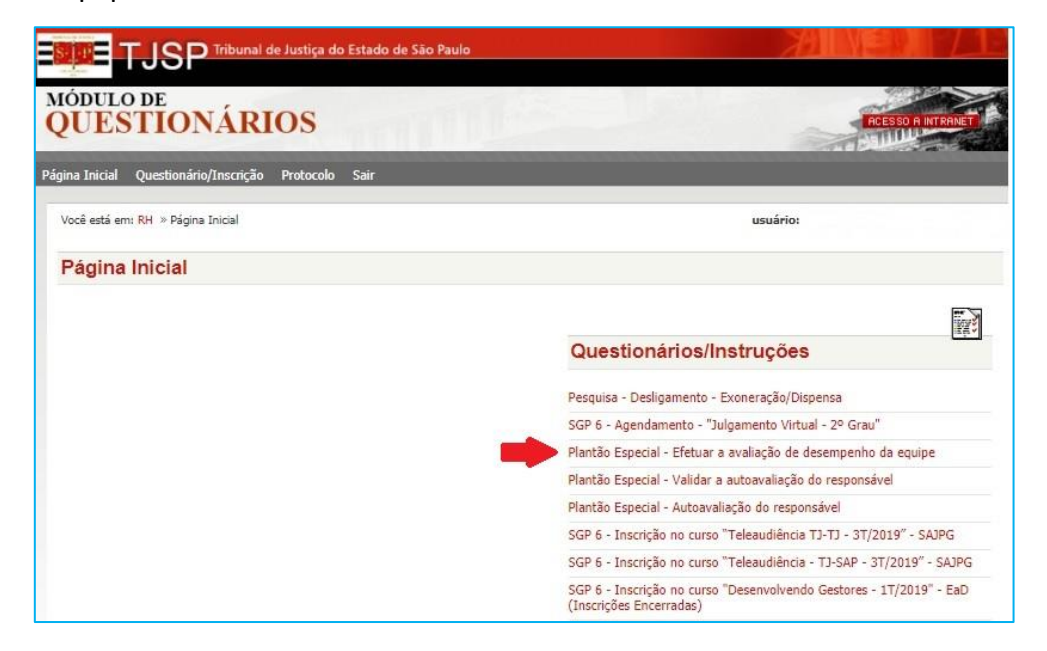

 Na tela exibida, o servidor responsável deve digitar o nº de matrícula do primeiro servidor a ser avaliado e pressionar a tecla "TAB" do teclado ou a tecla "ENTER" e aguardar (pode **demorar** um pouco pois o sistema fará uma pesquisa).

| Plantão Especia            | l - Efetuar a avaliação de desempenho da equipe                                                                                                    |                                         |                    |           |
|----------------------------|----------------------------------------------------------------------------------------------------|-----------------------------------------|--------------------|-----------|
|                            |                                                                                                    | <b>Salvar</b>                           | <b>Voltar</b>      | (imprimir |
| Avaliação de<br>Desempenho | O responsável pelo plantão deve preencher as questões para cada integral.         1.1. Servidor avaliado:         371037 [RAPHAEL LUIS TAVARES]         (Digite a matricula do servidor a ser avaliado e pressione a tecla "TAB")         1.2. Saber lidar com situações urgentes         0       1       2       3       4       5       6       7       8       9       10         (Insuficiente: 0 a 4; Necessita desenvolvimento: 5 e 6; Bom: 7 e 8; Muito bom: 9 e 10)       1.3. Conhecer técnicas de gestão do tempo       0       1       2       3       4       5       6       7       8       9       10         1.4. Saber operar os sistemas informatizados aplicados à área de atuação e as       0       1       2       3       4       5       6       7       8       9       10 | <b>rante da equij</b><br>ferramentas de | pe:<br>informática | 1         |

- 3. Sendo exibido o nome do servidor a ser avaliado, a avaliação poderá ser iniciada.
- 4. Existem 14 itens de avaliação:
  - Saber lidar com situações urgentes;
  - Conhecer técnicas de gestão do tempo;
  - Saber operar os sistemas informatizados aplicados à área de atuação e as ferramentas de informática;
  - Conhecer os documentos, formulários, modelos da área de atuação;
  - Conhecer as rotinas de trabalho aplicadas às competências do plantão;
  - Conhecer os normativos relacionados à área de atuação;
  - Saber interpretação de texto;
  - Saber redigir com ortografia e gramática adequadas;
  - Ter rapidez de raciocínio e raciocínio lógico;
  - Comprometimento, assiduidade e pontualidade;
  - Ética;
  - Organização;
  - Ter comunicação assertiva;
  - Empatia.

- 5. No critério de avaliação a ser seguido, há uma classificação entre 0 e 10, sendo:
  - Insuficiente: 0 a 4;
  - Necessita desenvolvimento: 5 e 6;
  - Bom: 7 e 8;
  - Muito bom: 9 e 10.

|             |                                                                                                    |                       |        | R       |
|-------------|----------------------------------------------------------------------------------------------------|-----------------------|--------|---------|
|             |                                                                                                    | Salvar                | Voltar | Imprimi |
|             |                                                                                                    |                       |        |         |
|             |                                                                                                    |                       |        |         |
|             |                                                                                                    |                       |        |         |
|             |                                                                                                    |                       |        |         |
| valiação de | O sessensível sele alastão deve assessive as avestãos asses ada                                                                                                    |                       | 5721 C |         |
|             | O responsavel pelo plantao deve preencher as questoes para cada                                                                                                    | integrante da equi    | pe:    |         |
| sempenho    | 1.1. Servidor avaliado:                                                                                                    | integrante da equi    | pe:    |         |
| sempenho    | 1.1. Servidor avaliado:<br>371037 RAPHAEL LUIS TAVARES                                                                                                    | integrante da equij   | pe:    |         |
| sempenho    | O responsavel pero plantao deve preencher as questoes para cada     1.1. Servidor avaliado: <u>371037 RAPHAEL LUIS TAVARES (</u> (Digite a matrícula do servidor a ser avaliado e pressione a tecla "TAB")                                                                                                    | integrante da equi    | pe:    |         |
| sempenho    | O responsavel pero plantao deve preencher as questoes para cada     1.1. Servidor avaliado:     371037 RAPHAEL LUIS TAVARES (     (Digite a matrícula do servidor a ser avaliado e pressione a tecla "TAB")     1.2. Saber lidar com situações urgentes                                                                                                    | integrante da equi    | pe:    |         |
| esempenho   | 0       1       0       0       1       0       0       1       0       0       1       0       0       0       0       0       0       0       0       0       0       0       0       0       0       0       0       0       0       0       0       0       0       0       0       0       0       0       0       0       0       0       0       0       0       0       0       0       0       0       0       0       0       0       0       0       0       0       0       0       0       0       0       0       0       0       0       0       0       0       0       0       0       0       0       0       0       0       0       0       0       0       0       0       0       0       0       0       0       0       0       0       0       0       0       0       0       0       0       0       0       0       0       0       0       0       0       0       0       0       0       0       0       0       0       0       0       0       0 | integrante da equi    | pe:    |         |
| sempenho    | 0       responsavel pero plantao deve preencher as questoes para cada         1.1. Servidor avaliado:       371037 RAPHAEL LUIS TAVARES (         (Digite a matrícula do servidor a ser avaliado e pressione a tecla "TAB")       1.2. Saber lidar com situações urgentes         0       1       2       3       4       5       6       7       8       9       10         (Insuficiente: 0 a 4; Necessita desenvolvimento: 5 e 6; Bom: 7 e 8; Muito bom: 9 e 10;                                                                                                    | integrante da equi    | pe:    |         |
| sempenho    | <ul> <li>1.1. Servidor avaliado:</li> <li>371037 RAPHAEL LUIS TAVARES (<br/>(Digite a matricula do servidor a ser avaliado e pressione a tecla "TAB")</li> <li>1.2. Saber lidar com situações urgentes</li> <li>0 0 1 0 2 0 3 0 4 0 5 6 7 8 9 10</li> <li>(Insuficiente: 0 a 4; Necessita desenvolvimento: 5 e 6; Bom: 7 e 8; Muito bom: 9 e 10,</li> <li>1.3. Conhecer técnicas de gestão do tempo</li> </ul>                                                                                                    | integrante da equi    | pe:    |         |
| esempenho   | 0       responsavel pero plantao deve preencher as questoes para cada         1.1. Servidor avaliado:       371037         371037       RAPHAEL LUIS TAVARES (         (Digite a matricula do servidor a ser avaliado e pressione a tecla "TAB")         1.2. Saber lidar com situações urgentes         0       1       2       3       4       5       6       7       8       9       10         (Insuficiente: 0 a 4; Necessita desenvolvimento: 5 e 6; Bom: 7 e 8; Muito bom: 9 e 10         1.3. Conhecer técnicas de gestão do tempo         0       1       2       3       4       5       6       7       8       9       10                                                                                                    | integrante da equi    | pe:    |         |
| esempenho   | <ul> <li>1.1. Servidor avaliado:</li> <li>371037 RAPHAEL LUIS TAVARES (<br/>(Digite a matricula do servidor a ser avaliado e pressione a tecla "TAB")</li> <li>1.2. Saber lidar com situações urgentes</li> <li>0 1 2 3 4 5 6 7 8 9 10</li> <li>(Insuficiente: 0 a 4; Necessita desenvolvimento: 5 e 6; Bom: 7 e 8; Muito bom: 9 e 10</li> <li>1.3. Conhecer técnicas de gestão do tempo</li> <li>0 1 2 3 4 5 6 7 8 9 10</li> <li>1.4. Saber operar os sistemas informatizados aplicados à área de atuação</li> </ul>                                                                                                    | o e as ferramentas de | pe:    | 3       |

- Selecionar o número que melhor corresponde à avaliação do servidor, seguindo o critério. As respostas das 14 questões são obrigatórias.
- Para avaliar mais de um servidor, clicar em "Avaliar mais um servidor" que se encontra após o último item de avaliação (Empatia) e aguarde a exibição de novos itens.

|   | 1.13. Organização<br>O O 1 O 2 O 3 O 4 O 5 O 6 O 7 O 8 O 9 O 10 |
|---|-----------------------------------------------------------------|
|   | 1.14. Ter comunicação assertiva                                 |
|   | 1.15. Empatia                                                   |
| _ | 1.16.                                                           |
| _ | Avaliar mais um servidor                                        |

8. Será exibida uma nova sequência de avaliação.

| <ul> <li>0 0 1 2 3 4 5 6 7 8 9 10</li> <li>1.16.</li> <li>Avaliar mais um servidor</li> <li>2.1. Servidor avaliado:</li> <li>(Digite a matrícula do servidor a ser avaliado e pressione a tecla "TAB")</li> <li>2.2. Saber lidar com situações urgentes</li> </ul> |  |
|----------------------------------------------------------------------------------------------------|--|
| <ul> <li>1.16.</li> <li>✓ Avaliar mais um servidor</li> <li>2.1. Servidor avaliado:</li> <li>(Digite a matrícula do servidor a ser avaliado e pressione a tecla "TAB")</li> <li>2.2. Saber lidar com situações urgentes</li> </ul>                                 |  |
| <ul> <li>Avaliar mais um servidor</li> <li>2.1. Servidor avaliado:</li> <li>(Digite a matrícula do servidor a ser avaliado e pressione a tecla "TAB")</li> <li>2.2. Saber lidar com situações urgentes</li> </ul>                                                  |  |
| 2.1. Servidor avaliado:<br>(Digite a matrícula do servidor a ser avaliado e pressione a tecla "TAB")<br>2.2. Saber lidar com situações urgentes                                                                                                    |  |
| (Digite a matrícula do servidor a ser avaliado e pressione a tecla "TAB")<br>2.2. Saber lidar com situações urgentes                                                                                                    |  |
| <ul> <li>(Digite a matricula do servidor a ser avaliado e pressione a tecla "IAB")</li> <li>2.2. Saber lidar com situações urgentes</li> </ul>                                                                                                    |  |
| 2.2. Saber lidar com situações urgentes                                                                                                    |  |
| Lief Baber Han com Stadyes afgentes                                                                                                    |  |
| 0 0 1 0 2 0 3 0 4 0 5 0 6 0 7 0 8 0 9 0 10                                                                                                    |  |
| (Insuficiente: 0 a 4; Necessita desenvolvimento: 5 e 6; Bom: 7 e 8; Muito bom: 9 e 10)                                                                                                    |  |
| 2.3. Conhecer técnicas de gestão do tempo                                                                                                    |  |
| 0 0 1 0 2 0 3 0 4 0 5 0 6 0 7 0 8 0 9 0 10                                                                                                    |  |
| 2.4. Saber operar os sistemas informatizados aplicados à área de atuação e as ferramentas de informática                                                                                                    |  |
| 0 0 1 0 2 0 3 0 4 0 5 0 6 0 7 0 8 0 9 0 10                                                                                                    |  |

- Então, deve ser realizado o mesmo procedimento a partir do 2º item do processo.
- O processo deve ser repetido tantas vezes quantos forem os servidores a serem avaliados.
- 11. Preenchida a última avaliação, as informações devem ser salvas, clicando-se no

botão "Salvar", que se encontra, tanto no início como no final do questionário.

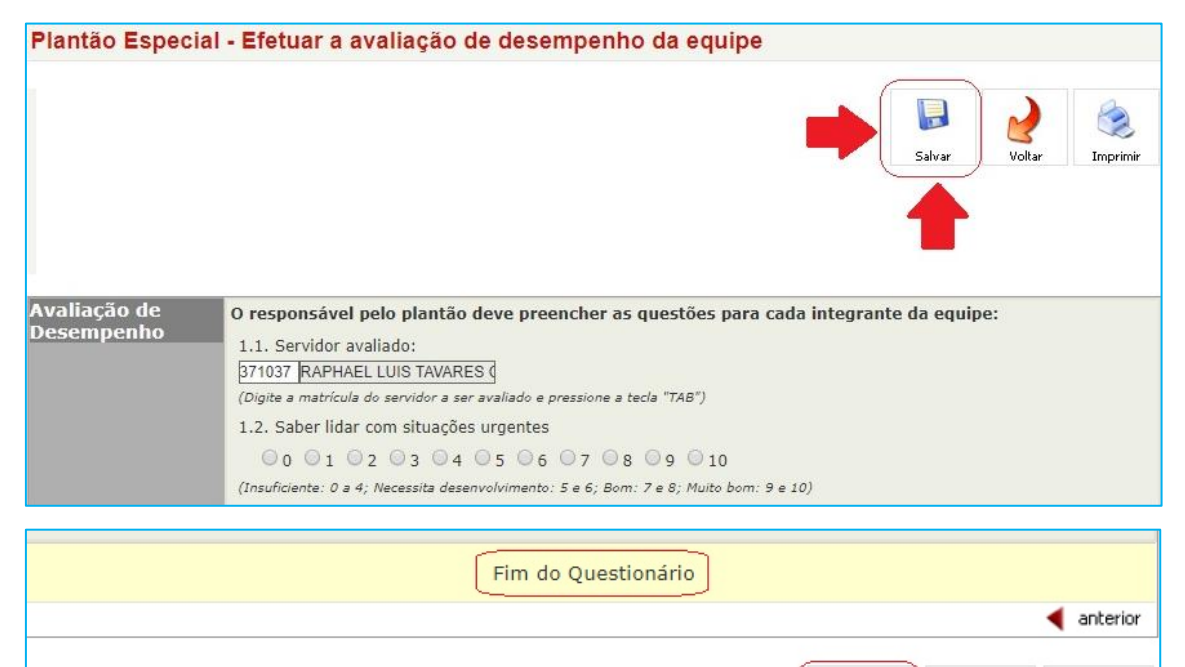

Voltar

Imprimin

Salvar

 Após o salvamento, será exibida a seguinte mensagem, na parte superior da tela:

Suas respostas foram registradas com sucesso no banco de dados - Questionário parcialmente respondido

Importante
 Mesmo que todas as respostas estejam preenchidas o sistema pode trazer,
 na mensagem, a palavra "parcialmente". Não se preocupe, as informações
 serão salvas.

 Caso o servidor responsável queira salvar as avalições realizadas, poderá utilizar o botão "Imprimir", exibido tanto no início como no fim do questionário.

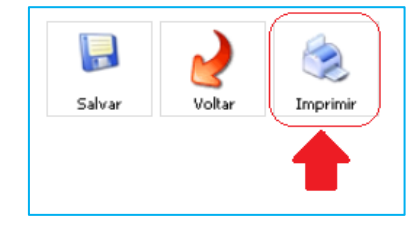

14. Será exibido na tela, em documento formato PDF (Ex. abaixo).

|                      | TRIBUNAL DE JUSTIÇA DO ESTADO DE SÃO PAULO       Pág.: 1 de 6         Questionário       11-2019         Relatório de Questionário parcialmente respondido       11-2019 |
|----------------------|----------------------------------------------------------------------------------------------------|
| Funcionário          |                                                                                                    |
| Status               | ATIVO                                                                                                    |
| Readaptado           | NÃO                                                                                                    |
| Cargo                |                                                                                                    |
| Posto de<br>Trabalho |                                                                                                    |
| Prédio               | CENTRO ADMINISTRATIVO                                                                                                    |
| Comarca              | SÃO PAULO                                                                                                    |
| Foro                 |                                                                                                    |
| Questionário         | Plantão Especial - Efetuar a avaliação de desempenho da equipe                                                                                                    |
| Título               | Avaliação de Desempenho                                                                                                    |
| Subtítulo            | O responsável pelo plantão deve preencher as questões para cada integrante da                                                                                            |
|                      | equipe:                                                                                                    |
| 1.1. Servido         | r avaliado:                                                                                                    |
| 371037 R             | APHAFLIIUS TAVARES COSTA                                                                                                    |

15. O documento poderá ser salvo no computador ou pendrive, se desejar.

Importante

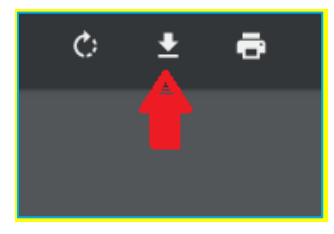

### Caso o documento não abra na tela, pode ser que o navegador o esteja bloqueando. Nesse caso, deve ser liberada a exibição de conteúdos pop-up. Normalmente é exibido um ícone pequeno, na parte superior direita ou esquerda do navegador, indicando esse bloqueio. Clicar com o mouse sobre esse ícone, efetuar o desbloqueio e tentar a impressão novamente. Caso não funcione, pressionar a tecla F5(do teclado) para atualizar a página e fazer a operação novamente. Somente em último caso imprimir a tela de respostas utilizando "Ctrl+P" e salvar o arquivo em formato PDF.

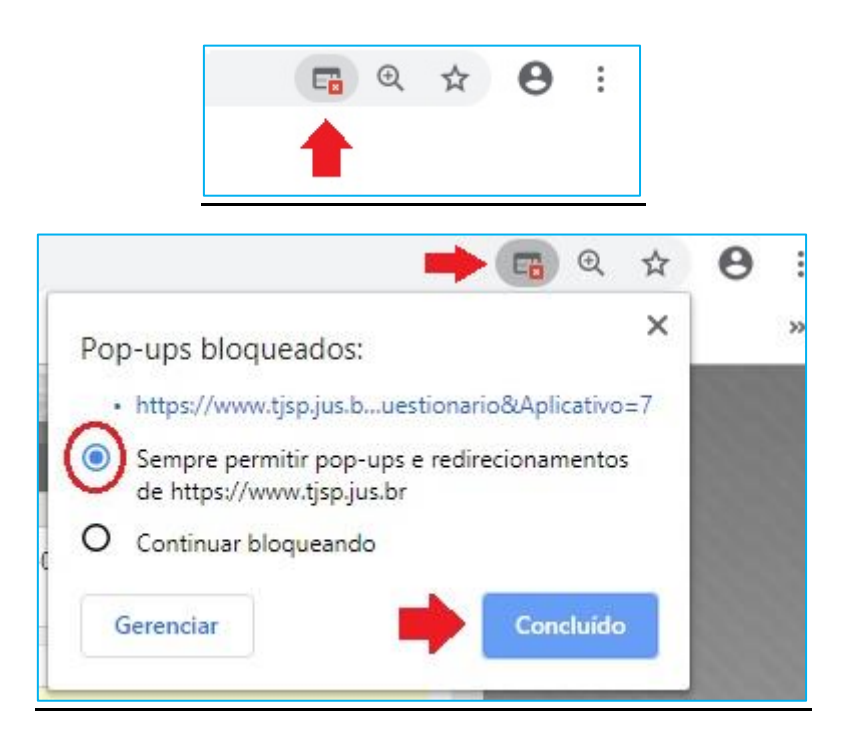

## EFETUAR A AUTOAVALIAÇÃO DO SERVIDOR RESPONSÁVEL PELO PLANTÃO

Somente o servidor coordenador/responsável pela equipe do Plantão é quem pode realizar a sua própria autoavaliação:

1. Clicar no questionário "Plantão Especial - Autoavaliação do responsável"

| TJSP Tribunal de Justiça do Estado de São Paulo     | <b>HINE 1</b>                                                                                  |
|-----------------------------------------------------|------------------------------------------------------------------------------------------------|
| MÓDULO DE<br>QUESTIONÁRIOS                          | RESSO A INTRANET                                                                               |
| igina Inicial Questionário/Inscrição Protocolo Sair |                                                                                                |
| Você está em: RH » Página Inicial                   | usuário:                                                                                       |
| Página Inicial                                      |                                                                                                |
|                                                     | <b>K</b>                                                                                       |
|                                                     | Questionários/Instruções                                                                       |
|                                                     | Pesquisa - Desligamento - Exoneração/Dispensa                                                  |
|                                                     | SGP 6 - Agendamento - "Julgamento Virtual - 2º Grau"                                           |
|                                                     | Plantão Especial - Efetuar a avaliação de desempenho da equipe                                 |
|                                                     | Plantão Especial - Validar a autoavaliação do responsável                                      |
| · · · · · · · · · · · · · · · · · · ·               | Plantão Especial - Autoavaliação do responsável                                                |
|                                                     | SGP 6 - Inscrição no curso "Teleaudiência TJ-TJ - 3T/2019" - SAJPG                             |
|                                                     | SGP 6 - Inscrição no curso "Teleaudiência - TJ-SAP - 3T/2019" - SAJPG                          |
|                                                     | SGP 6 - Inscrição no curso "Desenvolvendo Gestores - 1T/2019" - EaD<br>(Inscrições Encerradas) |

 Clicar em "A auto avaliação deve ser preenchida e enviada ao juiz responsável pelo Plantão Especial. "4

|                                                    |                                                                                          |                                                                       | 5alvar                                                   | <b>Voltar</b> | Imprimi |
|----------------------------------------------------|------------------------------------------------------------------------------------------|-----------------------------------------------------------------------|----------------------------------------------------------|---------------|---------|
|                                                    |                                                                                          |                                                                       |                                                          |               |         |
| toavaliação do<br>sponsável pelo<br>antão Especial | Autoavaliação<br>Critério: Insuficiente: 0 a 4; Necess<br>A autoavaliação deve ser prees | ita desenvolvimento: 5 e 6; Bom:<br>nchida e enviada ao juiz responsá | : 7 e 8; Muito bom: 9 e 10<br>vel pelo Plantão Especial. | +             |         |
|                                                    |                                                                                          | Fim do Questiona                                                      | ário                                                     |               |         |
|                                                    | A STREET                                                                                 |                                                                       |                                                          |               | 🔺 anter |

- 3. O servidor responsável deve utilizar o seguinte critério para realizar sua autoavaliação, numa classificação entre 0 e 10, sendo:
  - Insuficiente: 0 a 4;
  - Necessita desenvolvimento: 5 e 6;
  - Bom: 7 e 8;
  - Muito bom: 9 e 10.

| Plantão Especial                                         | - Autoavaliação do responsável                                                                                                    |         |                | 2 <sup></sup> |
|----------------------------------------------------------|----------------------------------------------------------------------------------------------------|---------|----------------|---------------|
|                                                          | Salvar                                                                                                    |         | <b>V</b> oltar | (imprimir     |
| Autoavaliação do<br>responsável pelo<br>Plantão Especial | Autoavaliação<br>Critério: Insuficiente: 0 a 4; Necessita desenvolvimento: 5 e 6; Bom: 7 e 8; Muito bom: 9 d                                                                                                    | e 10    |                |               |
| =                                                        | <ul> <li>A autoavaliação deve ser preenchida e enviada ao juiz responsável pelo Plantão Especial. Saber lidar com situações urgentes:</li> <li>0 0 1 0 2 0 3 0 4 0 5 0 6 0 7 0 8 0 9 0 10</li> <li>2. Conhecer técnicas de gestão do tempo:</li> <li>0 0 1 0 2 0 3 0 4 0 5 0 6 0 7 0 8 0 9 0 10</li> </ul>                                                                                                    | ial.    |                |               |
|                                                          | <ul> <li>3. Saber operar os sistemas informatizados aplicados à área de atuação e as ferramentas d <ul> <li>0</li> <li>1</li> <li>2</li> <li>3</li> <li>4</li> <li>5</li> <li>6</li> <li>7</li> <li>8</li> <li>9</li> <li>10</li> </ul> </li> <li>4. Conhecer os documentos, formulários, modelos da área de atuação: <ul> <li>0</li> <li>1</li> <li>2</li> <li>3</li> <li>4</li> <li>5</li> <li>6</li> <li>7</li> <li>8</li> <li>9</li> <li>10</li> </ul> </li> <li>4. Conhecer os documentos, formulários, modelos da área de atuação: <ul> <li>0</li> <li>1</li> <li>2</li> <li>3</li> <li>4</li> <li>5</li> <li>6</li> <li>7</li> <li>8</li> <li>9</li> <li>10</li> </ul> </li> </ul> | e infor | mática:        |               |

- 4. Há 14 itens de avaliação:
  - Saber lidar com situações urgentes;
  - Conhecer técnicas de gestão do tempo;
  - Saber operar os sistemas informatizados aplicados à área de atuação e as ferramentas de informática;
  - Conhecer os documentos, formulários, modelos da área de atuação;
  - Conhecer as rotinas de trabalho aplicadas às competências do plantão;
  - Conhecer os normativos relacionados à área de atuação;
  - Saber interpretação de texto;
  - Saber redigir com ortografia e gramática adequadas;
  - Ter rapidez de raciocínio e raciocínio lógico;
  - Comprometimento, assiduidade e pontualidade;

- Ética;
- Organização;
- Ter comunicação assertiva;
- Empatia.
- 5. Após responder todas as questões, clicar no botão "Salvar", para que o sistema

armazene as informações.

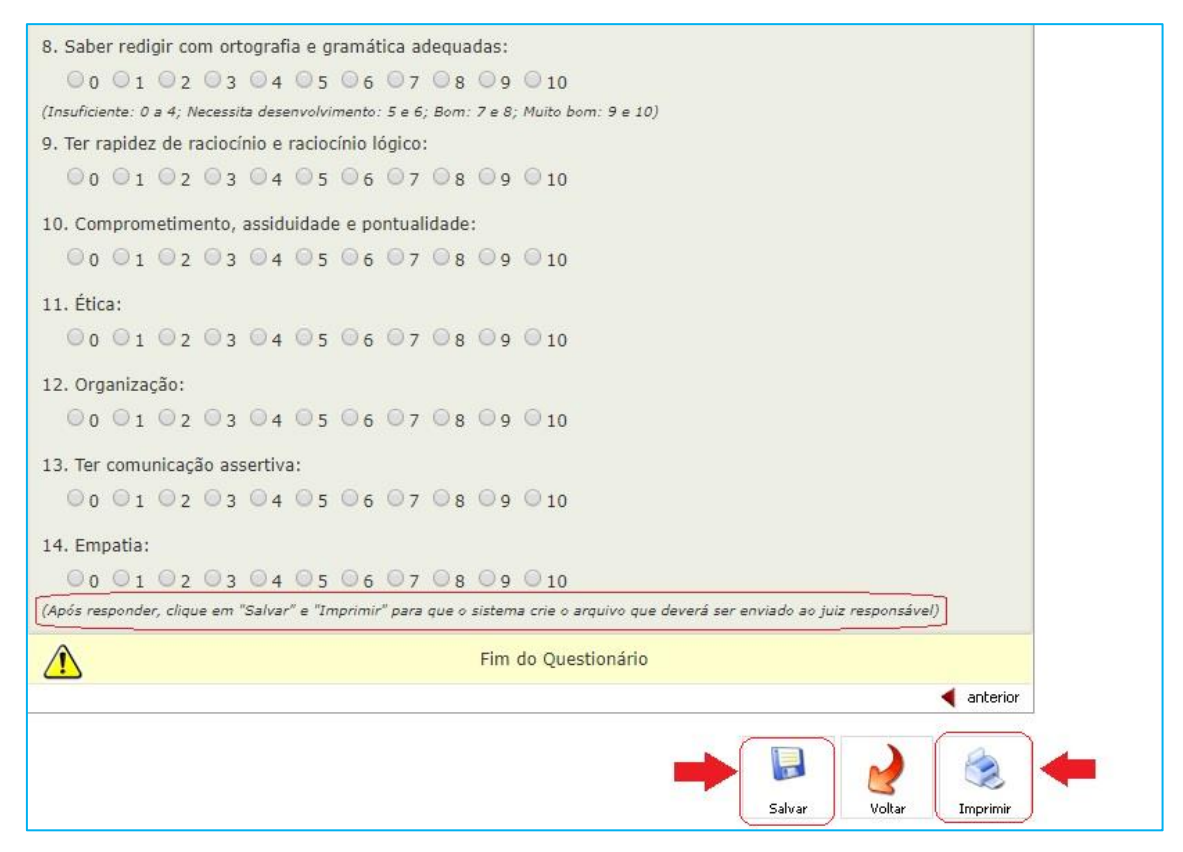

6. Após o salvamento, será exibida a seguinte mensagem, na parte superior da tela:

Suas respostas foram registradas com sucesso no banco de dados - Questionário parcialmente respondido

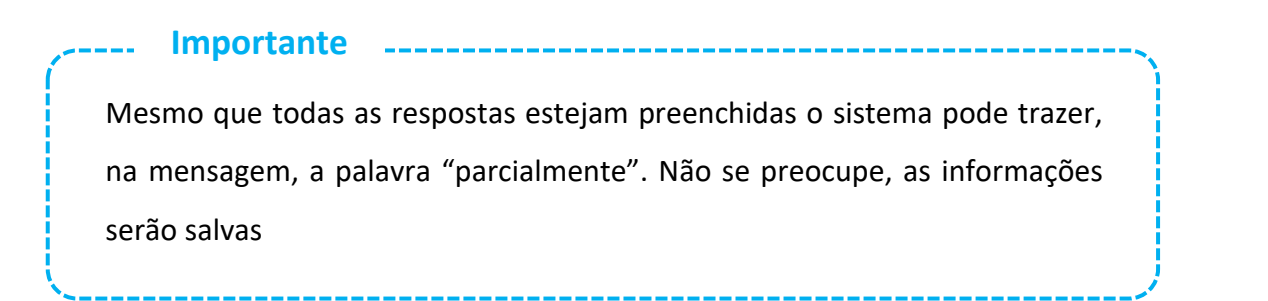

 Em seguida, clicar em "Imprimir". Será exibido na tela, em documento formato PDF (Ex. abaixo), o relatório que deverá ser enviado ao juiz responsável pelo plantão.

| S-P                       | Questionário<br>Relatório de Questionário parcialmente respondido                                                                                                    |
|---------------------------|----------------------------------------------------------------------------------------------------|
| Funcionário               |                                                                                                    |
| Status                    | ATIVO                                                                                                    |
| Readaptado                | NÃO                                                                                                    |
| Cargo                     | SUPERVISOR DE SERVIÇO                                                                                                    |
| Posto de<br>Trabalho      |                                                                                                    |
| Prédio                    | CENTRO ADMINISTRATIVO                                                                                                    |
| Comarca                   | SÃO PAULO                                                                                                    |
| Foro                      | -                                                                                                    |
| Questionári               | Plantão Especial - Autoavaliação do responsável                                                                                                    |
| Título                    | Autoavaliação do responsável pelo Plantão Especial                                                                                                    |
| Subtitulo                 | Autoavaliação                                                                                                    |
| Critério: In<br>A autoava | suficiente: 0 a 4; Necessita desenvolvimento: 5 e 6; Bom: 7 e 8; Muito bom: 9 e 10<br>aliação deve ser preenchida e enviada ao juiz responsável pelo Plantão Especial. |

 Salvar o documento o documento no micro ou pendrive e e enviá-lo, via e-mail, ao juiz responsável pelo plantão, que fará a validação da autoavaliação.

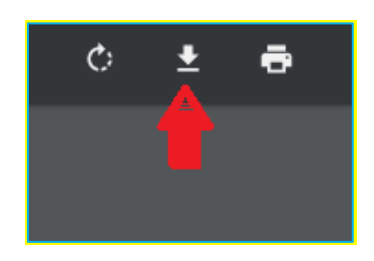

#### Importante

Caso o documento não abra na tela, pode ser que o navegador o esteja bloqueando. Nesse caso, deve ser liberada a exibição de conteúdos pop-up. Normalmente é exibido um ícone pequeno, na parte superior direita ou esquerda do navegador, indicando esse bloqueio. Clicar com o mouse sobre esse ícone, efetuar o desbloqueio e tentar a impressão novamente. Caso não funcione, pressionar a tecla F5(do teclado) para atualizar a página e fazer a operação novamente. Somente em último caso imprimir a tela de respostas utilizando "Ctrl+P" e salvar o arquivo em formato PDF.

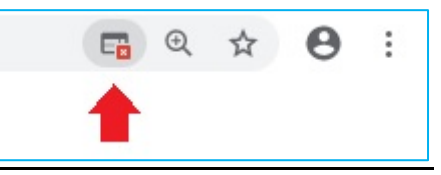

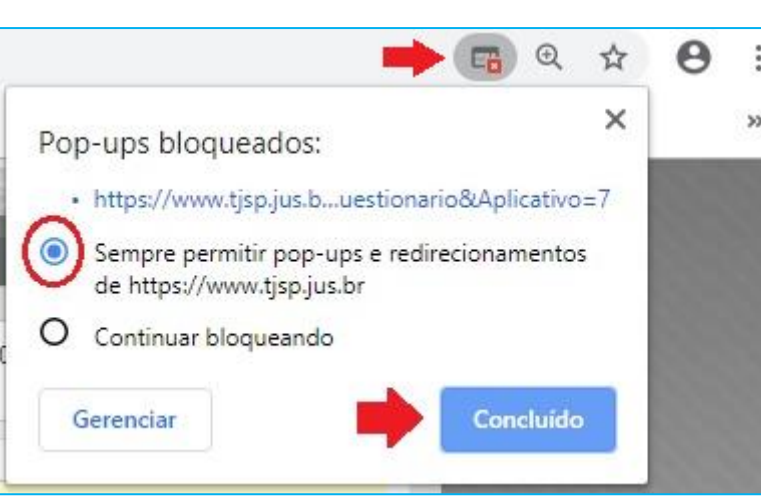

## **CRÉDITOS**

SGP 6 – Diretoria de Capacitação, Desenvolvimento de Talentos, Estenotipia e

Novos Projetos

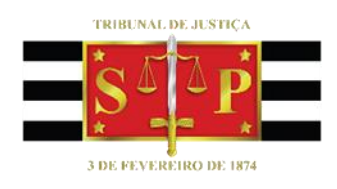